## Pagdalo sa Sesyon ng Zoom na may Pagsasalin ng Wika

## Sa Computer:

1. I-click ang icon ng **Interpretation globe** (g**lobo Para sa Pagsasalin)** na nasa bandang ibaba ng screen.

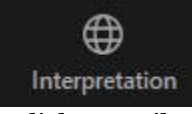

2. I-click ang wika na nais ninyong marinig (i.e., Spanish).

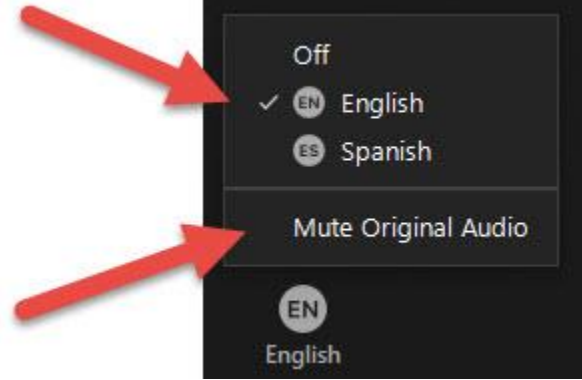

3. I-click ang "**Mute Original Audio (I-mute ang Orihinal na Audio**" para patahimikin ang lahat ng ibang mga wika.

## Sa Smart Phone o Tablet:

- 1. Tapikin ang buton ng ... (ellipses) More (Mga Iba Pa).
- 2. Tapikin ang Language Interpretation (Pagsasalin ng Wika).

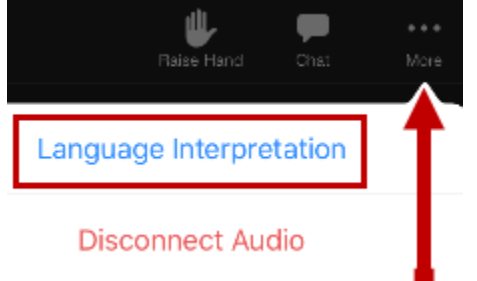

3. Pagkatapos, tapikin ang wika na nais ninyong marinig.

| 0 1 /               | Language Interpretation | Done       |
|---------------------|-------------------------|------------|
|                     |                         |            |
| Original Audio      |                         |            |
| English             |                         | ~          |
| Spanish             |                         |            |
|                     |                         | <b>¥</b> _ |
| Mute Original Audio | 5                       |            |

4. Tapikin ang slider para sa "**Mute Original Audio (I-mute ang Orihinal na Audio)**" para patahimikin ang lahat ng ibang mga wika.